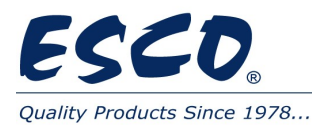

- 11. Update the Software
  - a. Plug in USB flash drive to the USB port located on the top, near the power inlet.

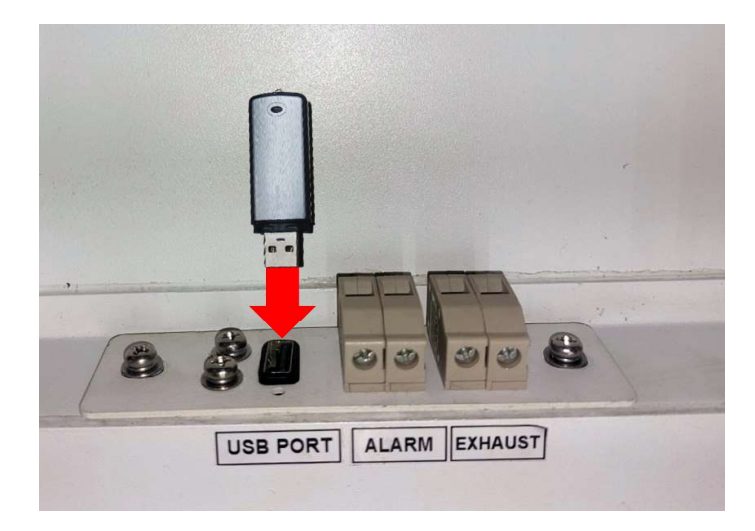

b. Power on the unit, then go to **Menu**.

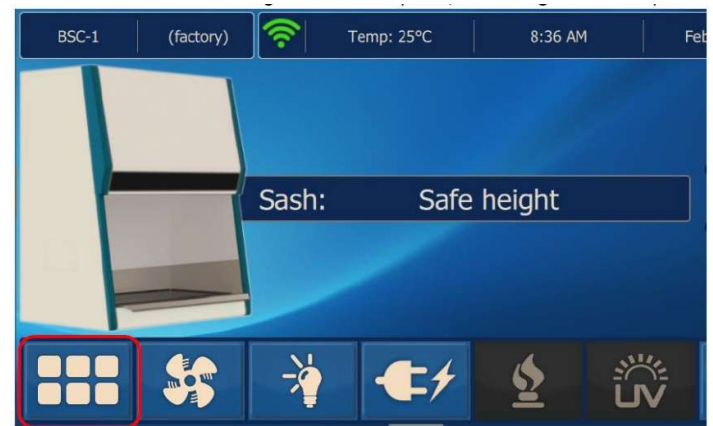

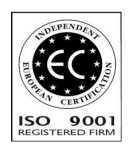

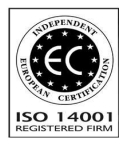

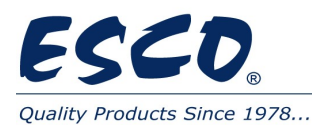

c. Log in with **service** user account

| Sa<br>(<br>Pr | service        |  |
|---------------|----------------|--|
|               | Your full name |  |
|               | Password       |  |
|               |                |  |

d. Go to Service menu, then Software Update

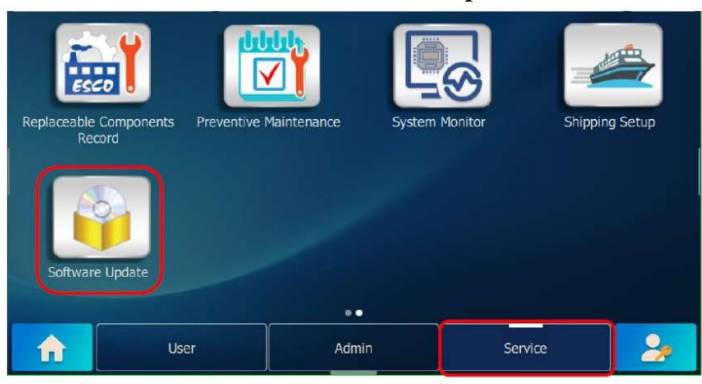

e. Tap **Next** button. It will show the current firmware name and version. The below is only illustration. The actual current firmware name and version may be different.

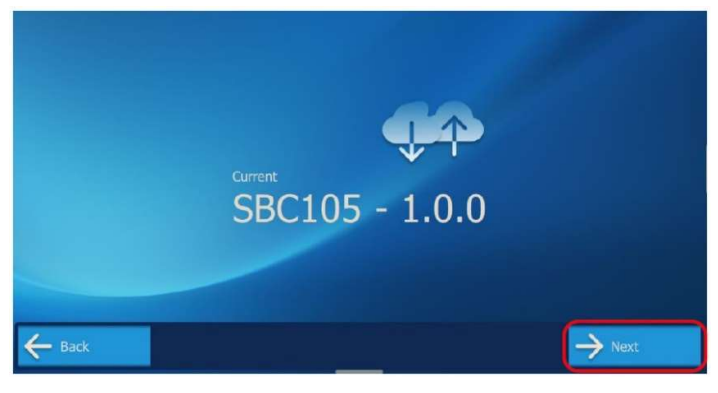

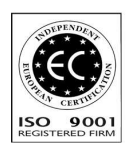

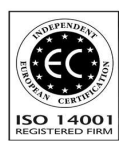

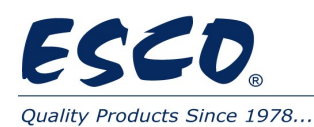

f. Tap **OK** 

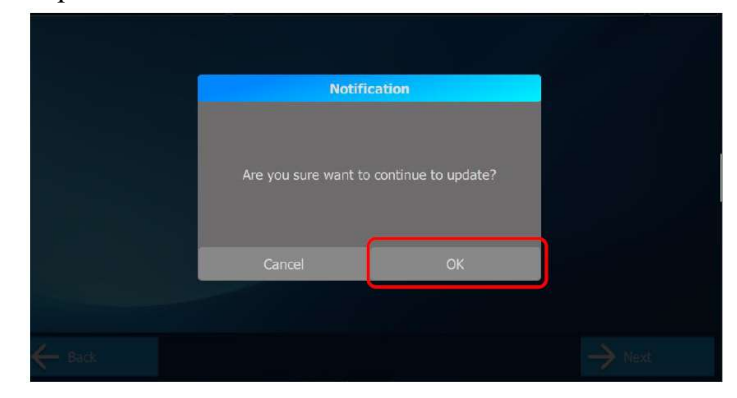

g. Wait for the updater page to open

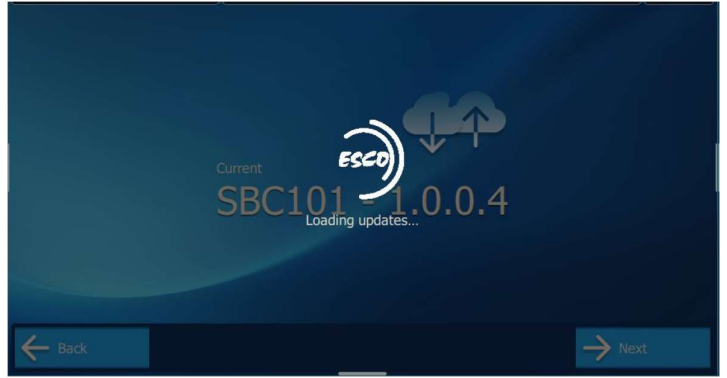

h. Select Update via USB

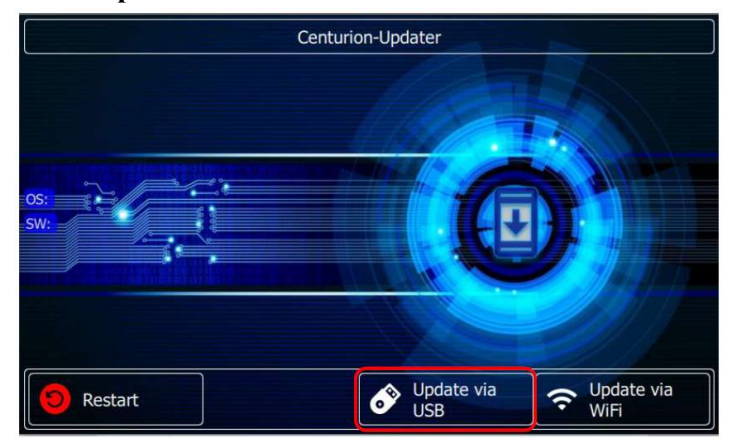

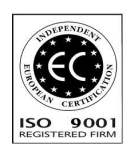

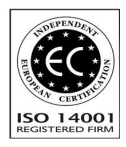

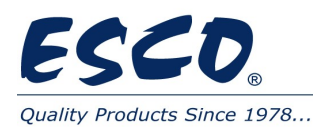

i. Select the provided update file. The update file shall have extention \*.swu .

| Update via USB     |                                       |  |
|--------------------|---------------------------------------|--|
| Selected software: | file:///D:/AhmaupdateApp/debug        |  |
|                    | Up<br>Support: FAT16, FAT32 and ExFAT |  |
| General Back       | Update                                |  |

j. Then the selected update file will be displayed on the left side. Make sure the software name is the same with the existing software name but different version number. So that you will not require to do any recertification process after a software update.

|   | Update vi                                          | a USB                                                                                                  |
|---|----------------------------------------------------|----------------------------------------------------------------------------------------------------|
|   | Selected software:<br>Esco-HMI-Software-Update.swu | file:///D:/AhmaupdateApp/debug   Esco-HMI-Software-Update.swu  Up  Up  Support: FAT16, FAT32 and ExFAT |
| € | Back                                               | Update                                                                                                 |

1. Tap Update

k.

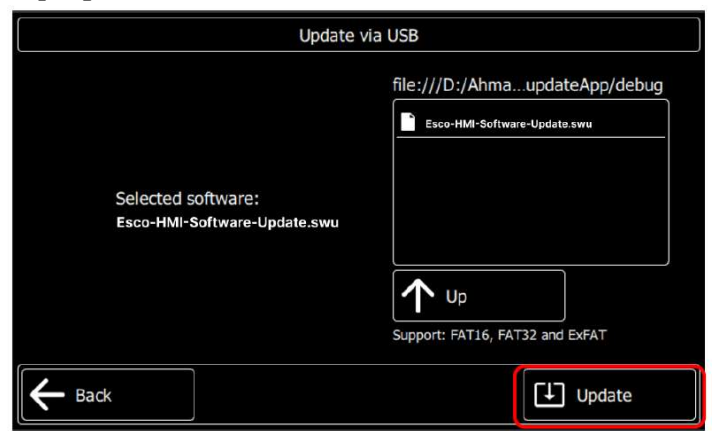

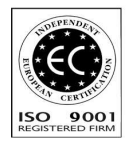

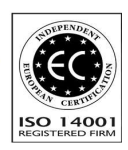

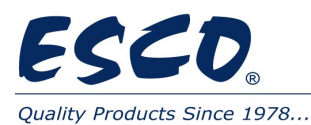

m. Wait for the update process to finish

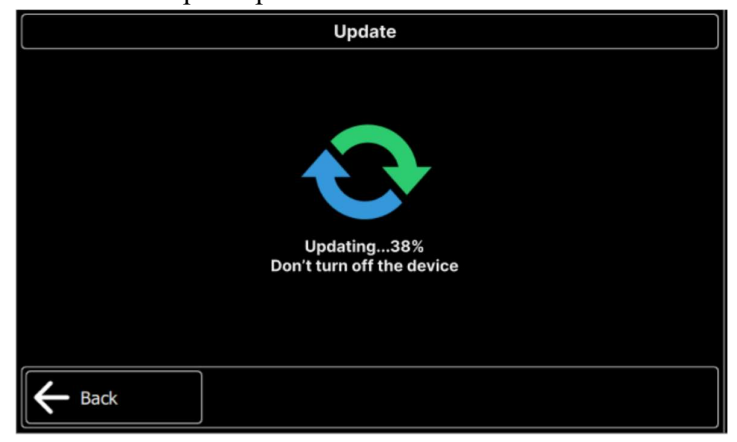

n. When the update is finish, unplug the USB flash drive and press Restart.

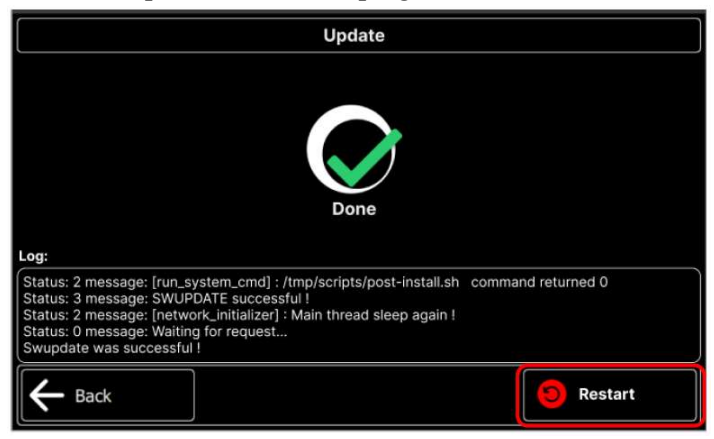

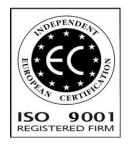

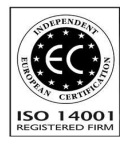